## Инструкция к программе SM\_TLT

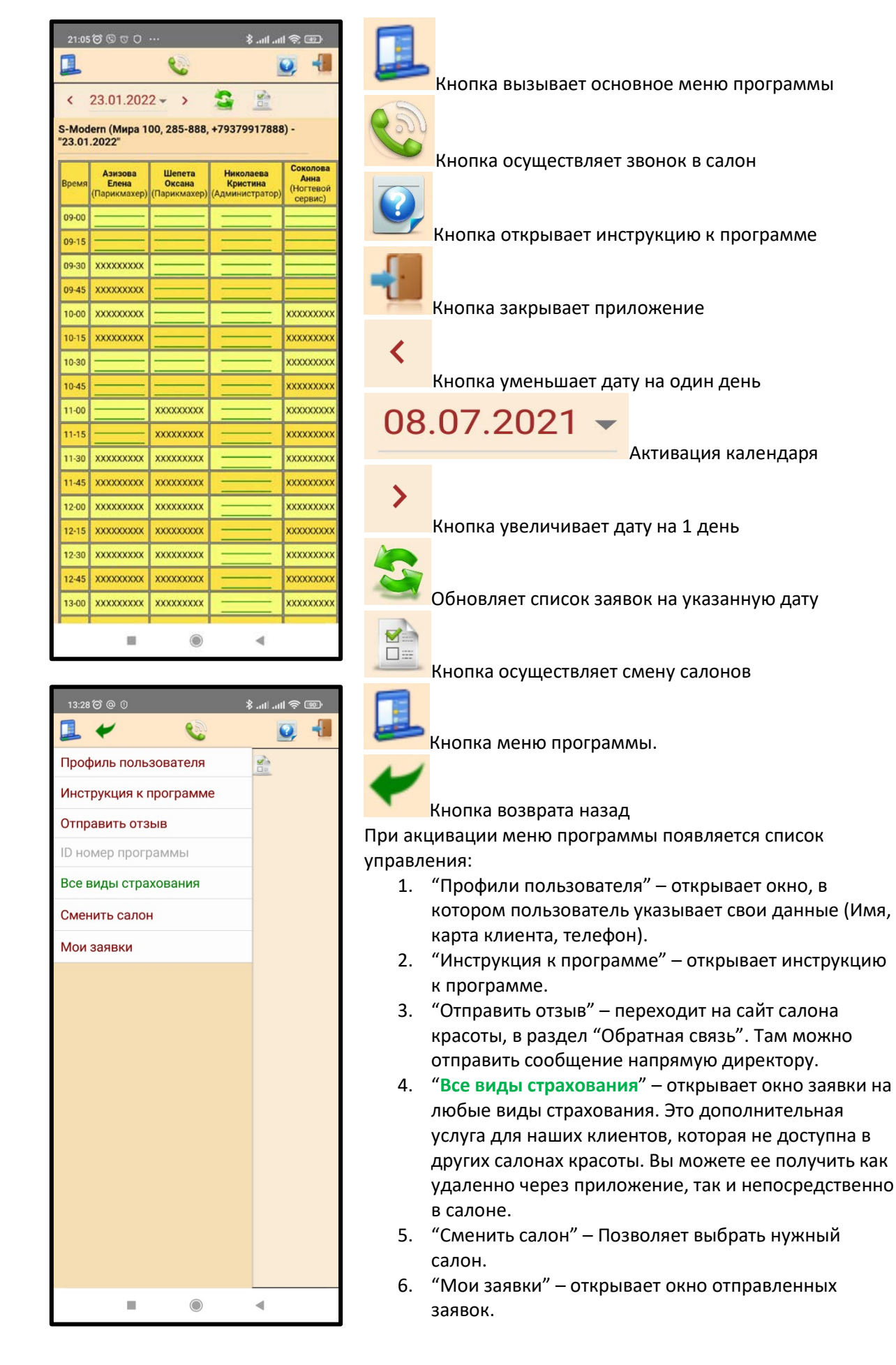

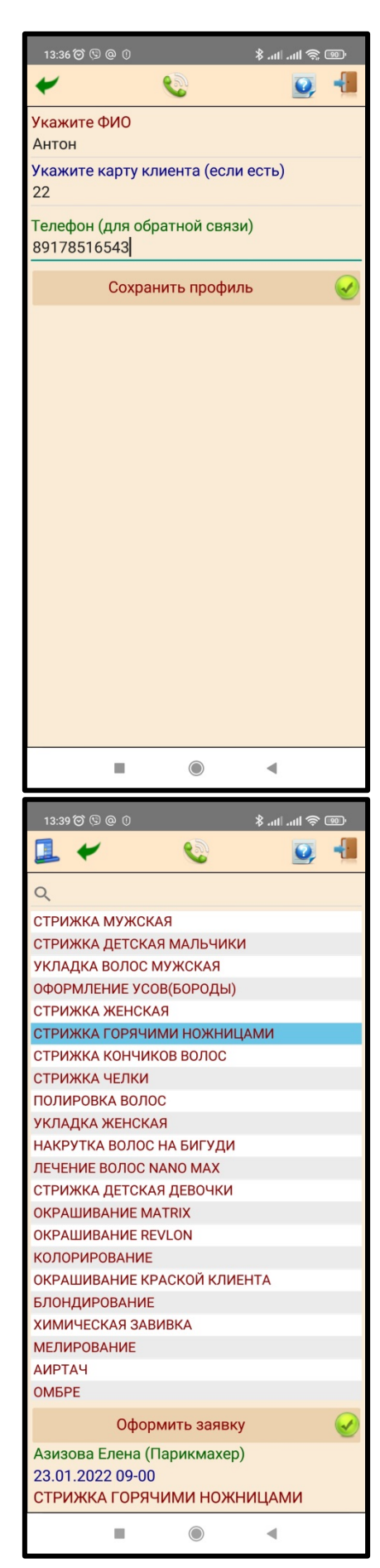

В окне профиля указывается информация о клиенте салона красоты.

Указанная информация отправляется в салон вместе с заявкой на услугу.

В случае необходимости уточнения информации по услуге администратор с вами свяжется по указанному телефону.

Окно "Профиль клиента" появляется при первом запуске программы.

Изменить данные можно в любой момент, для этого нужно активировать окно "Профиль пользователя" через меню программы.

### Важно:

Статус заявок отслеживается по телефону, который указан в профиле. Если у вас есть заявки без подтверждения, и вы поменяете телефон в профиле, вы не сможете получить ответ на ранее поданные заявки.

Поэтому рекомендуется менять телефон в профиле после подтверждения всех заявок.

Для формирования заявки на услугу в основном окне программы нужно:

- 1. Выбрать салон (если открыт не тот, который нужен).
- С помощью календаря или кнопок установить необходимую дату.
- 3. Кликнуть по удобному для вас свободному времени.
- 4. После этого появится окно с прайсом услуг.

В окне "Прайс услуг" нужно выбрать необходимую услугу. Для фильтрации услуг введите в верхней части наименование услуги (достаточно частичное введение). При введении список сократиться, останутся только строки, которые содержат введенное значение.

Далее активируйте услугу. При клике на услугу она окрасится голубым цветом.

После активации услуги появится кнопка "Оформить заявку".

Для продолжения нажмите эту кнопку.

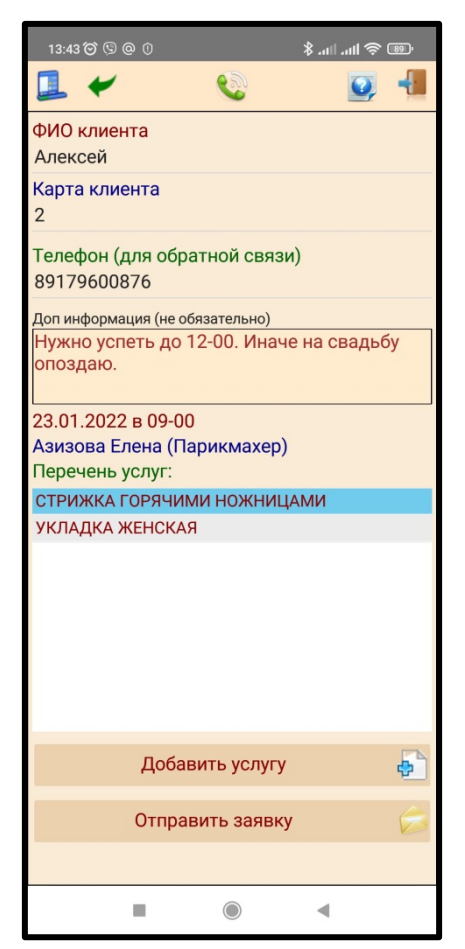

| 21:05 😇 🖾 🐨 @ …                                                                     |                                                                                                    |                                                                                                    | the line \$                              | <u> .</u>                                      |
|-------------------------------------------------------------------------------------|----------------------------------------------------------------------------------------------------|----------------------------------------------------------------------------------------------------|------------------------------------------|------------------------------------------------|
|                                                                                     |                                                                                                    | C                                                                                                    |                                          | -                                              |
| <                                                                                   | 23.01.2022                                                                                                    | <u>*                                    </u>                                                                                                    |                                          |                                                |
| S-Modern (Мира 100, 285-888, +79379917888) -<br>"23.01.2022"                        |                                                                                                    |                                                                                                    |                                          |                                                |
| Время                                                                               | Азизова Елена<br>(Парикмахер)                                                                                                    | Шепета<br>Оксана<br>(Парикмахер)                                                                                                    | Нихолаева<br>Кристина<br>(Администратор) | Соколова<br>Анна<br>(Ногтевой<br>сервис)       |
| 09-00                                                                               |                                                                                                    |                                                                                                    |                                          |                                                |
| 09-15                                                                               |                                                                                                    |                                                                                                    | -                                        |                                                |
| 05                                                                                  | 1                                                                                                    |                                                                                                    |                                          |                                                |
| три подтверждении заявки ее статус<br>оходородородородородородородородородород      |                                                                                                    |                                                                                                    |                                          |                                                |
| 10                                                                                  | Посмотреті<br>Меню "Мок                                                                                                    | ь статус зая<br>1 заявки"                                                                                                    | авки:                                    |                                                |
| 10<br>10<br>11-00                                                                   | Посмотрет<br>Меню "Мо                                                                                                    | ь статус зая<br>и заявки"<br>ххххххххх                                                                                                    | авки:<br>О                               |                                                |
| 10<br>10<br>11-00<br>11-15                                                          | Посмотрет<br>Меню "Мон<br>23.01.2022_11-<br>15<br>Азизора                                                                                                    | ь статус зая<br>и заявки"<br>ххххххххх<br>ххххххххх                                                                                                    | о<br>                                    |                                                |
| 10<br>10<br>11-00<br>11-15<br>11-30                                                 | Посмотрет<br>Меню "Мои<br>23.01.2022 11-<br>15<br>Азнора<br>ХХХХХХХХХ                                                                                                    | ь статус зая<br>а заявки"<br>ххххххххх<br>ххххххххх<br>ххххххххх                                                                                                    | о<br>                                    | 000<br>K 000<br>XXXXXXXXXXXXXXXXXXXXXXXXXXXXXX |
| 10<br>11<br>11-00<br>11-15<br>11-30<br>11-45                                        | 110смотреті<br>Меню "Мои<br>23.01.2022.11-<br>15<br>Ализова<br>ХХХХХХХХХ<br>ХХХХХХХХХХ<br>ХХХХХХХХХХ                                                                           | <ul> <li>b статус зая<br/>заявки</li> <li>хохохохох</li> <li>хохохохох</li> <li>хохохохох</li> <li>хохохохох</li> <li>хохохохох</li> <li>хохохохох</li> </ul>                                                                                                    | о<br>                                    |                                                |
| 10<br>11<br>11-00<br>11-15<br>11-30<br>11-45<br>12-00                               | 23.01.2022.11-<br>15<br>Ализова<br>ХХХХХХХХХ<br>ХХХХХХХХХ<br>ХХХХХХХХХХ<br>ХХХХХХХ                                                                                             | b статус зая           азявки           хххххххх           хххххххх           хххххххх           хххххххх           хххххххх           хххххххх           хххххххх           хххххххх           хххххххх           ххххххх                                                                                                    | о<br>                                    |                                                |
| 10<br>10<br>11-00<br>11-15<br>11-30<br>11-45<br>12-00<br>12-15                      | Сосмотрет<br>Меню "Мон<br>23.01.2022.11-<br>15<br>Ализова<br>ХХХХХХХХХ<br>ХХХХХХХХХХ<br>ХХХХХХХХХХ<br>ХХХХХХ                                                                   | b статус зая           азявки"           ххххххххх           ххххххххх           ххххххххх           ххххххххх           ххххххххх           ххххххххх           ххххххххх           ххххххххх           ххххххххх           ххххххххх           ххххххххх           ххххххххх           ххххххххх           хххххххххх           ххххххххх           хххххххххх                   |                                          |                                                |
| 10<br>110<br>11-00<br>11-15<br>11-30<br>11-45<br>12-00<br>12-15<br>12-30            | 10смотрет<br>Меню "Мои<br>23.01.2022.11-<br>15<br>Ангаова<br>ХОХХХХХХХ<br>ХХХХХХХХХ<br>ХХХХХХХХХХ<br>ХХХХХХХХ                                                                  | >>>>>>>>>>>>>>>>>>>>>>>>>>>>                                                                                                    |                                          |                                                |
| 10<br>11<br>11-00<br>11-15<br>11-30<br>11-45<br>12-00<br>12-15<br>12-30<br>12-45    | Посмотрет<br>Меню "Мои<br>23.01.2022.11-<br>15<br>Азизова<br>ХОХОХОХХХ<br>ХОХОХОХХХ<br>ХОХОХОХХХ<br>ХОХОХОХХХ<br>ХОХОХОХХХ<br>ХОХОХОХХХ<br>ХОХОХОХХХ<br>ХОХОХОХХХ<br>ХОХОХОХХХ | b craryc зая           азявки"           хооссоохх           хооссоохх |                                          |                                                |
| 10<br>11-00<br>11-15<br>11-30<br>11-45<br>12-00<br>12-15<br>12-30<br>12-45<br>13-00 | Сосмотрет<br>Меню "Мон<br>23.01.2022.11-<br>15<br>Ализова<br>ХХХХХХХХХ<br>ХХХХХХХХХ<br>ХХХХХХХХХХ<br>ХХХХХХХ                                                                   | > статус зая           > заявки"           >>>>>>>>>>>>>>>>>>>>>>>>>>>>                                                                                                    |                                          |                                                |

Окно "Отправка заявки" появляется после выбора необходимой услуги.

Данные по клиенту заполняются из окна "Профиль пользователя".

#### Внимание:

Если вы формируете заявку не на себя, необходимо изменить данные (ФИО клиента, Карта клиента, Телефон для обратной связи). Эти данные будут отправлены в салон вместе с заявкой. И администратор будет иметь возможность напрямую связаться с клиентом.

Внимание:

Убедитесь, что телефон указан корректно. В случае корректировки времени, отмены услуги или других нюансов администратор будет связываться по указанному телефону. Если телефон указан не верно, администратор не сможет до вас дозвониться.

В поле доп. информации можно вносить любой текст (максимальная длинна текста 100 символов).

Например, вы можете указать желаемое время окончания услуги (если у вас запланировано важное мероприятие, на которое нельзя опаздывать).

Для добавления услуги нажмите кнопку "Добавить услугу". Для отправки заявки нажмите соответствующую кнопку.

Перед отправкой заявки программа проверяет доступность указанного времени.

Если все в порядке, вы увидите сообщение, как на рисунке слева.

В том случае, если на это время уже подана заявка, программа так же вас уведомит сообщением.

На это время уже подана заявка. Выберите другое время.

OK

В этом случае нужно выбрать новое время.

#### Внимание:

Отправка заявки не гарантирует, что вас запишут на указанное время. Заявку должен подтвердить администратор салона. Только после этого вы будете записаны на услугу. Подтверждение услуги можно проверить в окне "Список заявок".

При необходимости (изменение времени или иным вопросам) администратор свяжется с вами по указанному телефону.

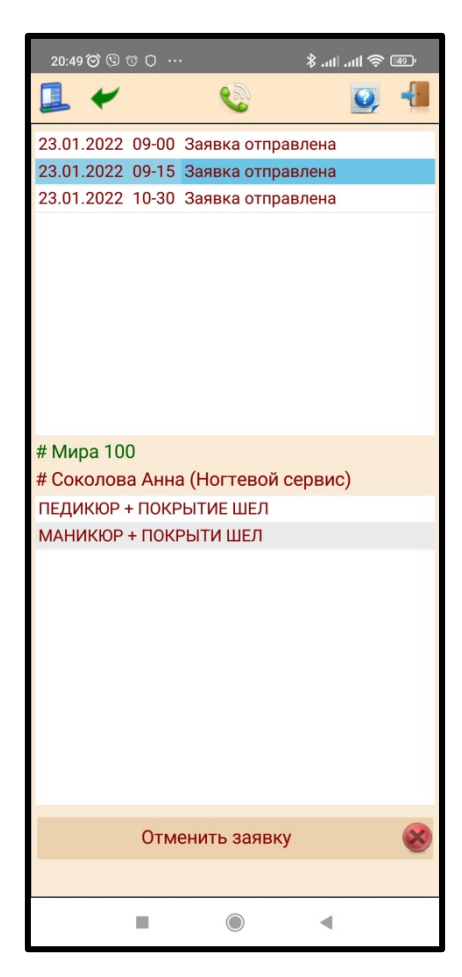

| 16:21 🎯 🛈                         | ® @ IIn. IIn. \$ |
|-----------------------------------|------------------|
| ≁                                 | Q 📲              |
| ФИО клиента                       |                  |
| А нтон                            |                  |
| Телефон (для обратной связи       | )                |
|                                   |                  |
| Доп информация (не обязательно)   |                  |
|                                   |                  |
|                                   |                  |
|                                   |                  |
|                                   |                  |
|                                   |                  |
|                                   |                  |
|                                   |                  |
|                                   |                  |
|                                   |                  |
| Икажите какая страховка вам нужна |                  |
|                                   |                  |
| П КАСКО                           |                  |
| Имущество                         |                  |
| Здоровье (Жизнь)                  |                  |
| инои вид страхования              |                  |
| Позвонить                         | 0                |
| Отправить заявку                  | ø                |
|                                   |                  |
|                                   | •                |

Окно список заявок отображает список отправленных заявок.

Отображаются только заявки, в которых дата услуги не менее 30 дней от текущей даты.

Заявки с датой менее 30 дней от текущей даты не отображаются.

При активации заявки в списке она подсвечивается голубым цветом. В нижней части окна появляется информация о салоне, в который вы отправили заявку, мастере и перечень услуг, которые вы указывали.

Заявка может иметь несколько статусов

- "Заявка отправлена" статус заявки, когда она отправлена в салон, но еще не подтверждена.
- "Заявка подтверждена" статус заявки, когда администратор салона принял вашу заявку и подтвердил ее. Это означает, что вас записали к мастеру на услугу и время, которые были указаны в заявке.
- "Отмена заявки" статус заявки, когда вы отправили информацию по отмене заявки, но администратор пока не принял и не подтвердил эту информацию.
- "Отмена подтверждена" статус заявки, когда администратор принял вашу заявку на отмену услуги и подтвердил.
- 5. "Заявка удалена" заявка удалена (не принята)

Окно "Заявка на страхование".

Данные по клиенту заполняются из окна "Профиль пользователя".

# Внимание:

Если вы формируете заявку не на себя, необходимо изменить данные (ФИО клиента, Телефон для обратной связи). Эти данные будут отправлены в салон вместе с заявкой. И страховой агент будет иметь возможность напрямую связаться с клиентом.

Если телефон указан не верно, страховой агент не сможет до вас дозвониться.

В доп. информации можно указать любую информацию, которую вы считаете важной, для заключения страхового полиса.

Далее необходима выбрать нужный страховой продукт (или несколько страховых продуктов). Это делается активацией нужного чекбокса. Для этого достаточно по нему кликнуть. Для отправки заявки на страхование нажмите кнопку "Отправить заявку". В программе электронной почты на вашем телефоне сформируется сообщение. Нажмите "Отправить". И в ближайшее время наш страховой агент с вами свяжется.

Можно напрямую позвонить страховому агенту, для этого нужно нажать соответствующую кнопку.